# 在200/300系列託管交換器上設定電話組織唯一識 別碼(OUI)

#### 目標

組織唯一識別符號(OUI)是MAC地址的前三個位元組,而最後三個位元組包含唯一工作站ID。 您可以使用OUI新增特定製造商。新增OUI後,語音VLAN埠上收到的、來自特定IP電話且具 有清單OUI的所有流量都會在語音VLAN上轉發。與根據電話OUI檢測語音裝置的電話OUI模式 不同,自動語音VLAN模式依賴於auto smartport來動態地將埠新增到語音VLAN。

本文的目的是解釋如何在200/300系列託管交換器上設定電話OUI。

#### 適用裝置

·SF/SG 200和SF/SG 300系列託管交換器

軟體版本

•1.3.0.62

啟用電話OUI

步驟 1.登入到Web配置實用程式並選擇VLAN管理>語音VLAN >屬性。Properties頁面隨即開 啟:

| Pr                                                                                                    | Properties                                                                              |                                                                                  |                              |                |      |  |  |  |
|----------------------------------------------------------------------------------------------------|-----------------------------------------------------------------------------------------|----------------------------------------------------------------------------------|------------------------------|----------------|------|--|--|--|
| Auto Smartport is currently disabled. Auto Smartport and Telephony OUI are mutually exclusive.<br>CoS/802.1p and DSCP values are used only for LLDP MED Network Policy and Auto Voice VLAN. |                                                                                         |                                                                                  |                              |                |      |  |  |  |
|                                                                                                    | Voice VLAN Settings<br>Operational Status can be affected by Auto Voice VLAN if enabled |                                                                                  |                              |                |      |  |  |  |
|                                                                                                    | Administrative Status                                                                   |                                                                                  |                              | Operational St | atus |  |  |  |
| •                                                                                                    | Voice VLAN ID:                                                                          | 10                                                                               | (Range: 1 - 4094, Default 1) | Voice VLAN ID: | 1    |  |  |  |
|                                                                                                    | CoS/802.1p:                                                                             | 5 🗸 (Default: 5)                                                                 |                              | CoS/802.1p:    | 5    |  |  |  |
|                                                                                                    | DSCP:                                                                                   | 46 🗸 (Default 46)                                                                |                              | DSCP:          | 46   |  |  |  |
|                                                                                                    | Dynamic Voice VLAN Settin                                                               | igs                                                                              |                              |                |      |  |  |  |
|                                                                                                    | Dynamic Voice VLAN:                                                                     | <ul> <li>Enable Auto Voice</li> <li>Enable Telephony</li> <li>Disable</li> </ul> | VLAN<br>OUI                  |                |      |  |  |  |
|                                                                                                    | Auto Voice VLAN Activation:                                                             | <ul> <li>Immediate</li> <li>By external Voice V</li> </ul>                       | LAN trigger                  |                |      |  |  |  |
|                                                                                                    | Apply Cancel                                                                            |                                                                                  |                              |                |      |  |  |  |

步驟 2.在Voice VLAN ID欄位中輸入語音流量的語音VLAN ID。

註:語音VLAN ID不能與預設語音VLAN ID相同。

步驟3.(可選)從CoS/802.1p下拉式清單中選擇服務類別(CoS)佇列以放置語音流量。LLDP-MED(鏈路層發現協定 — 媒體端點發現協定)將此值用作語音網路策略。

步驟4.(可選)從DSCP下拉選單中選擇differentiated services code point(DSCP),以標籤傳 入語音資料包和相應的服務。LLDP-MED(鏈路層發現協定 — 媒體端點發現協定)將此值用 作語音網路策略。

注意:有關LLDP-MED網路策略的詳細資訊,請參閱<u>200/300系列託管交換機上的鏈路層發現</u> <u>協定(LLDP)媒體端點發現(MED)網路策略配置文章</u>。

注意:在Operational Status字段中,可以找到語音VLAN ID、CoS/802.1p和DSCP的當前配 置值。

步驟 5.在「Dynamic Voice VLAN」欄位中,按一下Enable Telephony OUI以啟用電話OUI。

步驟 6.按一下「Apply」以儲存組態。

### 將新OUI新增到電話OUI表

步驟 1.登入Web組態公用程式,然後選擇VLAN Management > Voice VLAN > Telephony OUI。Telephony OUI頁面隨即開啟:

| Telephony OUI                             |                                                        |  |  |  |  |  |
|-------------------------------------------|--------------------------------------------------------|--|--|--|--|--|
| Telephony OUI Operational Status: Enabled |                                                        |  |  |  |  |  |
| CoS/802.1p:                               | 6 🗸                                                    |  |  |  |  |  |
| Remark CoS/802.                           | 1p: 🗸                                                  |  |  |  |  |  |
| 🜣 Auto Membership                         | Aging Time: 1 day(s) 10 hr(s) 30 min(s) (1min 30 days) |  |  |  |  |  |
| Apply Car                                 | ncel                                                   |  |  |  |  |  |
| Telephony OUI Table                       |                                                        |  |  |  |  |  |
| Telephony OUI                             | Description                                            |  |  |  |  |  |
| 00-01-e3                                  | Siemens_AG_phone                                       |  |  |  |  |  |
| 00-03-6b                                  | Cisco_phone                                            |  |  |  |  |  |
| 00-09-6e                                  | Avaya                                                  |  |  |  |  |  |
| 00-0f-e2                                  | H3C_Aolynk                                             |  |  |  |  |  |
| 00-60-b9                                  | Philips_and_NEC_AG_phone                               |  |  |  |  |  |
| 00-d0-1e                                  | Pingtel_phone                                          |  |  |  |  |  |
| 00-e0-75                                  | Polycom/Veritel_phone                                  |  |  |  |  |  |
| 00-e0-bb                                  | 3Com_phone                                             |  |  |  |  |  |
| Add D                                     | Restore Default OUIs                                   |  |  |  |  |  |

注意:「Telephony OUI Operational Status」欄位顯示電話OUI的當前狀態。

步驟2.(可選)從CoS/802.1p下拉式清單中選擇服務類別(CoS)佇列以指派給語音流量。

步驟3.(可選)勾選Remark CoS/802.1p覈取方塊,使傳出語音流量標籤為選定的CoS值。

步驟 4.在Auto Membership Aging Time欄位中輸入在介面上檢測到的電話的所有MAC地址上 的生存時間值到期後,要將介面維持為語音VLAN一部分的時間。

步驟 5.按一下「Apply」以儲存組態。

| Telephony OUI                             |                                                                                                    |  |  |  |  |  |  |
|-------------------------------------------|----------------------------------------------------------------------------------------------------|--|--|--|--|--|--|
| Telephony OUI Operational Status: Enabled |                                                                                                    |  |  |  |  |  |  |
| CoS/802.1p:                               | 6 🗸                                                                                                    |  |  |  |  |  |  |
| Remark CoS/802.1                          | 1p: 🗸                                                                                                    |  |  |  |  |  |  |
| 🜣 Auto Membership /                       | Aging Time:         1         day(s)         10         hr(s)         30         min(s)         (1min 30 days) |  |  |  |  |  |  |
| Apply Can                                 | ncel                                                                                                    |  |  |  |  |  |  |
| Telephony OUI Table                       |                                                                                                    |  |  |  |  |  |  |
| Telephony OUI                             | Description                                                                                                    |  |  |  |  |  |  |
| ✔ 00-01-e3                                | Siemens_AG_phone                                                                                               |  |  |  |  |  |  |
| 00-03-6b                                  | Cisco_phone                                                                                                    |  |  |  |  |  |  |
| 00-09-6e                                  | Avaya                                                                                                    |  |  |  |  |  |  |
| 00-0f-e2                                  | H3C_Aolynk                                                                                                    |  |  |  |  |  |  |
| 00-60-b9                                  | 00-60-b9 Philips_and_NEC_AG_phone                                                                              |  |  |  |  |  |  |
| 00-d0-1e Pingtel_phone                    |                                                                                                    |  |  |  |  |  |  |
| 00-e0-75                                  | Polycom/Veritel_phone                                                                                          |  |  |  |  |  |  |
| 00-e0-bb                                  | 3Com_phone                                                                                                    |  |  |  |  |  |  |
| Add Delete Restore Default OUIs           |                                                                                                    |  |  |  |  |  |  |

步驟6.(可選)要刪除所有電話OUI條目,請選中Telephony OUI表中的頂部覈取方塊,然後 按一下Delete。

步驟7。(可選)要刪除特定的電話OUI條目,請選中要刪除的電話OUI的覈取方塊,然後點 選刪除。

步驟8.(可選)若要刪除所有使用者定義的電話OUI條目並維護預設電話OUI,請按一下 Restore Default OUIs。

| Telephony OUI                             |                                                        |  |  |  |  |  |
|-------------------------------------------|--------------------------------------------------------|--|--|--|--|--|
| Telephony OUI Operational Status: Enabled |                                                        |  |  |  |  |  |
| CoS/802.1p:                               | 6 🗸                                                    |  |  |  |  |  |
| Remark CoS/802.                           | 1p: 🗸                                                  |  |  |  |  |  |
| 🌣 Auto Membership                         | Aging Time: 1 day(s) 10 hr(s) 30 min(s) (1min 30 days) |  |  |  |  |  |
| Apply Cancel                              |                                                        |  |  |  |  |  |
| Telephony OUI Table                       |                                                        |  |  |  |  |  |
| Telephony OUI                             | Description                                            |  |  |  |  |  |
| 00-01-e3                                  | Siemens_AG_phone                                       |  |  |  |  |  |
| 00-03-6b                                  | Cisco_phone                                            |  |  |  |  |  |
| 00-09-6e                                  | Avaya                                                  |  |  |  |  |  |
| 00-0f-e2                                  | H3C_Aolynk                                             |  |  |  |  |  |
| 00-60-b9                                  | Philips_and_NEC_AG_phone                               |  |  |  |  |  |
| 00-d0-1e                                  | Pingtel_phone                                          |  |  |  |  |  |
| 00-e0-75                                  | Polycom/Veritel_phone                                  |  |  |  |  |  |
| 00-e0-bb                                  | 3Com_phone                                             |  |  |  |  |  |
| Add Delete Restore Default OUIs           |                                                        |  |  |  |  |  |

步驟 9.要新增新的電話OUI,請按一下Add。出現Add Telephony OUI視窗。

| Telephony OUI: aa-bb-cc    | (3 Octets)              |
|----------------------------|-------------------------|
| Description: NorthPhoneOUI | (13/32 Characters Used) |
| Apply Close                |                         |

步驟 10.在Telephony OUI欄位中輸入裝置MAC地址的前三個二進位制八位數。

步驟11。(可選)在Description欄位中輸入OUI的說明。

步驟 12.按一下Apply新增電話OUI。

下圖顯示了配置後的更改。

| Telephony OUI                              |                                                                                                    |  |  |  |  |  |
|--------------------------------------------|----------------------------------------------------------------------------------------------------|--|--|--|--|--|
| Telephony OUI Operational Status: Disabled |                                                                                                    |  |  |  |  |  |
| CoS/802.1p:                                | 6 🗸                                                                                                    |  |  |  |  |  |
| Remark CoS/802.                            | 1p: 🕑                                                                                                    |  |  |  |  |  |
| 🗢 Auto Membership                          | Aging Time:         1         day(s)         10         hr(s)         30         min(s)         (1min 30 days) |  |  |  |  |  |
| Apply Car                                  | ncel                                                                                                    |  |  |  |  |  |
| Telephony OUI Table                        |                                                                                                    |  |  |  |  |  |
| Telephony OUI                              | Description                                                                                                    |  |  |  |  |  |
| 00-01-e3                                   | Siemens_AG_phone                                                                                               |  |  |  |  |  |
| 00-03-6b                                   | Cisco_phone                                                                                                    |  |  |  |  |  |
| 00-09-6e                                   | Avaya                                                                                                    |  |  |  |  |  |
| 00-0f-e2                                   | H3C_Aolynk                                                                                                    |  |  |  |  |  |
| 00-60-b9                                   | Philips_and_NEC_AG_phone                                                                                       |  |  |  |  |  |
| 00-d0-1e                                   | Pingtel_phone                                                                                                  |  |  |  |  |  |
| 00-e0-75                                   | Polycom/Veritel_phone                                                                                          |  |  |  |  |  |
| 00-e0-bb                                   | 3Com_phone                                                                                                    |  |  |  |  |  |
| aa-bb-cc                                   | NorthPhoneOUI                                                                                                  |  |  |  |  |  |
| Add Delete Restore Default OUIs            |                                                                                                    |  |  |  |  |  |

## 根據OUI向語音VLAN新增介面

步驟 1.登入到Web配置實用程式並選擇VLAN管理>語音VLAN >電話OUI介面。Telephony OUI Interface頁面隨即開啟:

| Telephony OUI Interface |                                                            |           |                                  |                           |  |  |  |
|-------------------------|------------------------------------------------------------|-----------|----------------------------------|---------------------------|--|--|--|
| Inte                    | Interface Settings Table Showing 1-26 of 26 All 👽 per page |           |                                  |                           |  |  |  |
| Filte                   | r: Interface                                               | Type equa | Is to Port 🗸 🛛 Go                | ]                         |  |  |  |
| -                       | Entry No.                                                  | Interface | Telephony OUI<br>VLAN Membership | Telephony OUI<br>QoS Mode |  |  |  |
| 0                       |                                                            | FE1       | Disabled                         | MAC Address               |  |  |  |
| 0                       | 2                                                          | FE2       | Disabled                         | MAC Address               |  |  |  |
| 0                       | 3                                                          | FE3       | Disabled                         | MAC Address               |  |  |  |
| 0                       | 4                                                          | FE4       | Disabled                         | MAC Address               |  |  |  |
| 0                       | 5                                                          | FE5       | Disabled                         | MAC Address               |  |  |  |
| 0                       | 6                                                          | FE6       | Disabled                         | MAC Address               |  |  |  |
| 0                       | 7                                                          | FE7       | Disabled                         | MAC Address               |  |  |  |
| 0                       | 8                                                          | FE8       | Disabled                         | MAC Address               |  |  |  |
| 0                       | 9                                                          | FE9       | Disabled                         | MAC Address               |  |  |  |
| 0                       | 10                                                         | FE10      | Disabled                         | MAC Address               |  |  |  |
| 0                       | 11                                                         | FE11      | Disabled                         | MAC Address               |  |  |  |
| 0                       | 12                                                         | FE12      | Disabled                         | MAC Address               |  |  |  |
| 0                       | 13                                                         | FE13      | Disabled                         | MAC Address               |  |  |  |
| 0                       | 14                                                         | FE14      | Disabled                         | MAC Address               |  |  |  |
| 0                       | 15                                                         | FE15      | Disabled                         | MAC Address               |  |  |  |
| 0                       | 16                                                         | FE16      | Disabled                         | MAC Address               |  |  |  |
| 0                       | 17                                                         | FE17      | Disabled                         | MAC Address               |  |  |  |
| 0                       | 18                                                         | FE18      | Disabled                         | MAC Address               |  |  |  |
| 0                       | 19                                                         | FE19      | Disabled                         | MAC Address               |  |  |  |
| 0                       | 20                                                         | FE20      | Disabled                         | MAC Address               |  |  |  |
| 0                       | 21                                                         | FE21      | Disabled                         | MAC Address               |  |  |  |
| 0                       | 22                                                         | FE22      | Disabled                         | MAC Address               |  |  |  |
| 0                       | 23                                                         | FE23      | Disabled                         | MAC Address               |  |  |  |
| 0                       | 24                                                         | FE24      | Disabled                         | MAC Address               |  |  |  |
| 0                       | 25                                                         | GE1       | Disabled                         | MAC Address               |  |  |  |
| 0                       | 26                                                         | GE2       | Disabled                         | MAC Address               |  |  |  |
|                         | Copy Sett                                                  | ings      | Edit                             |                           |  |  |  |

步驟 2.按一下要為電話OUI配置的介面的單選按鈕。

步驟 3.按一下「Edit」。出現「Edit Interface Setting」視窗。

| Interface:                     | Port FE1      O LAG                                           |
|--------------------------------|---------------------------------------------------------------|
| Telephony OUI VLAN Membership: | Enable                                                        |
| Voice VLAN QoS Mode:           | <ul> <li>All</li> <li>Telephony Source MAC Address</li> </ul> |
| Apply Close                    |                                                               |

步驟4.(可選)如果要設定不同的介面,請在Interface欄位中按一下Port 或LAG(連結彙總群 組)單選按鈕並從下拉式清單中選擇另一個介面。

注意:LAG將介面合併到單個邏輯鏈路中,從而提供更大的頻寬。

步驟 5.選中Telephony OUI VLAN Membership欄位中的Enable覈取方塊,以在所選介面上啟 用電話OUI。如果封包與其中一個可用的電話OUI相符,則介面會新增到語音VLAN中。

步驟 6.在Voice VLAN QoS Mode欄位中,按一下其中一個可用的QoS(服務品質)模式:

·全部 — 將QoS引數應用於要用於語音VLAN的所有資料包。

·電話源MAC地址 — 僅對來自IP電話的資料包應用QoS引數。

步驟 7.按一下「Apply」以儲存組態。

將介面配置應用到多個介面

步驟 1.登入到Web配置實用程式並選擇VLAN管理>語音VLAN >電話OUI介面。Telephony OUI Interface頁面隨即開啟:

| Tele                                                       | Telephony OUI Interface                    |           |                                  |                           |  |  |  |
|------------------------------------------------------------|--------------------------------------------|-----------|----------------------------------|---------------------------|--|--|--|
| Interface Settings Table Showing 1-26 of 26 All 🗸 per page |                                            |           |                                  |                           |  |  |  |
| Filte                                                      | Filter: Interface Type equals to Port V Go |           |                                  |                           |  |  |  |
|                                                            | Entry No.                                  | Interface | Telephony OUI<br>VLAN Membership | Telephony OUI<br>QoS Mode |  |  |  |
| 0                                                          | 1                                          | FE1       | Enabled                          | MAC Address               |  |  |  |
| 0                                                          | 2                                          | FE2       | Disabled                         | MAC Address               |  |  |  |
| 0                                                          | 3                                          | FE3       | Disabled                         | MAC Address               |  |  |  |
| 0                                                          | 4                                          | FE4       | Disabled                         | MAC Address               |  |  |  |
| 0                                                          | 5                                          | FE5       | Disabled                         | MAC Address               |  |  |  |
| 0                                                          | 6                                          | FE6       | Disabled                         | MAC Address               |  |  |  |
| 0                                                          | 7                                          | FE7       | Disabled                         | MAC Address               |  |  |  |
| 0                                                          | 8                                          | FE8       | Disabled                         | MAC Address               |  |  |  |
| 0                                                          | 9                                          | FE9       | Disabled                         | MAC Address               |  |  |  |
| 0                                                          | 10                                         | FE10      | Disabled                         | MAC Address               |  |  |  |
| 0                                                          | 11                                         | FE11      | Disabled                         | MAC Address               |  |  |  |
| 0                                                          | 12                                         | FE12      | Disabled                         | MAC Address               |  |  |  |
| 0                                                          | 13                                         | FE13      | Disabled                         | MAC Address               |  |  |  |
| 0                                                          | 14                                         | FE14      | Disabled                         | MAC Address               |  |  |  |
| 0                                                          | 15                                         | FE15      | Disabled                         | MAC Address               |  |  |  |
| 0                                                          | 16                                         | FE16      | Disabled                         | MAC Address               |  |  |  |
| 0                                                          | 17                                         | FE17      | Disabled                         | MAC Address               |  |  |  |
| 0                                                          | 18                                         | FE18      | Disabled                         | MAC Address               |  |  |  |
| 0                                                          | 19                                         | FE19      | Disabled                         | MAC Address               |  |  |  |
| 0                                                          | 20                                         | FE20      | Disabled                         | MAC Address               |  |  |  |
| 0                                                          | 21                                         | FE21      | Disabled                         | MAC Address               |  |  |  |
| 0                                                          | 22                                         | FE22      | Disabled                         | MAC Address               |  |  |  |
| 0                                                          | 23                                         | FE23      | Disabled                         | MAC Address               |  |  |  |
| 0                                                          | 24                                         | FE24      | Disabled                         | MAC Address               |  |  |  |
| 0                                                          | 25                                         | GE1       | Disabled                         | MAC Address               |  |  |  |
| 0                                                          | 26                                         | GE2       | Disabled                         | MAC Address               |  |  |  |
|                                                            | Copy Settings Edit                         |           |                                  |                           |  |  |  |

步驟 2.按一下要複製到多個介面的介面的單選按鈕。

| Copy configuration from entry 1 (FE1)      |   |  |  |  |
|--------------------------------------------|---|--|--|--|
| to: 5-10 (Example: 1,3,5-10 or: FE1,FE3-FE |   |  |  |  |
| Apply Close                                | ] |  |  |  |

步驟 4.在「To」欄位中輸入要將配置應用到的接口。您可以使用介面編號或介面名稱作為輸入。可以輸入以逗號分隔的每個介面(例如:1、3、5或GE1、GE3、GE5),也可以輸入介面範圍(例如:1-5或GE1-GE5)。

步驟 5.按一下「Apply」以儲存組態。

下圖顯示了配置後的更改。

| Telephony OUI Interface                                    |                                            |           |                 |               |  |  |  |
|------------------------------------------------------------|--------------------------------------------|-----------|-----------------|---------------|--|--|--|
| Interface Settings Table Showing 1-26 of 26 All 👽 per page |                                            |           |                 |               |  |  |  |
| Filte                                                      | Filter: Interface Type equals to Port V Go |           |                 |               |  |  |  |
|                                                            | Entry No.                                  | Interface | Telephony OUI   | Telephony OUI |  |  |  |
|                                                            |                                            |           | VLAN Membership | QoS Mode      |  |  |  |
| 0                                                          | 1                                          | FE1       | Enabled         | MAC Address   |  |  |  |
| 0                                                          | 2                                          | FE2       | Disabled        | MAC Address   |  |  |  |
| 0                                                          | 3                                          | FE3       | Disabled        | MAC Address   |  |  |  |
| 0                                                          | 4                                          | FE4       | Disabled        | MAC Address   |  |  |  |
| 0                                                          | 5                                          | FE5       | Enabled         | MAC Address   |  |  |  |
| 0                                                          | 6                                          | FE6       | Enabled         | MAC Address   |  |  |  |
| 0                                                          | 7                                          | FE7       | Enabled         | MAC Address   |  |  |  |
| 0                                                          | 8                                          | FE8       | Enabled         | MAC Address   |  |  |  |
| 0                                                          | 9                                          | FE9       | Enabled         | MAC Address   |  |  |  |
| 0                                                          | 10                                         | FE10      | Enabled         | MAC Address   |  |  |  |
| 0                                                          | 11                                         | FE11      | Disabled        | MAC Address   |  |  |  |
| 0                                                          | 12                                         | FE12      | Disabled        | MAC Address   |  |  |  |
| 0                                                          | 13                                         | FE13      | Disabled        | MAC Address   |  |  |  |
| 0                                                          | 14                                         | FE14      | Disabled        | MAC Address   |  |  |  |
| 0                                                          | 15                                         | FE15      | Disabled        | MAC Address   |  |  |  |
| 0                                                          | 16                                         | FE16      | Disabled        | MAC Address   |  |  |  |
| 0                                                          | 17                                         | FE17      | Disabled        | MAC Address   |  |  |  |
| 0                                                          | 18                                         | FE18      | Disabled        | MAC Address   |  |  |  |
| 0                                                          | 19                                         | FE19      | Disabled        | MAC Address   |  |  |  |
| 0                                                          | 20                                         | FE20      | Disabled        | MAC Address   |  |  |  |
| 0                                                          | 21                                         | FE21      | Disabled        | MAC Address   |  |  |  |
| 0                                                          | 22                                         | FE22      | Disabled        | MAC Address   |  |  |  |
| 0                                                          | 23                                         | FE23      | Disabled        | MAC Address   |  |  |  |
| 0                                                          | 24                                         | FE24      | Disabled        | MAC Address   |  |  |  |
| 0                                                          | 25                                         | GE1       | Disabled        | MAC Address   |  |  |  |
| 0                                                          | 26                                         | GE2       | Disabled        | MAC Address   |  |  |  |
|                                                            | Copy Settings Edit                         |           |                 |               |  |  |  |

#### 關於此翻譯

思科已使用電腦和人工技術翻譯本文件,讓全世界的使用者能夠以自己的語言理解支援內容。請注 意,即使是最佳機器翻譯,也不如專業譯者翻譯的內容準確。Cisco Systems, Inc. 對這些翻譯的準 確度概不負責,並建議一律查看原始英文文件(提供連結)。